# Submit an Event to the UW Law Calendar

1. Go to https://law.wisc.edu/restricted-law/submit-event/index.php.

| Event Submission Form                                             |  |   |
|-------------------------------------------------------------------|--|---|
| Fill out the form below to submit an event request.               |  |   |
| Submitter Information                                             |  |   |
| Name:                                                             |  | * |
| Email:                                                            |  | * |
| Phone #:                                                          |  |   |
| Organization:                                                     |  | * |
| Enter the name of the organization with which you are affiliated. |  |   |

#### 2. Fill out Submitter Information:

- a. Name (Required)
- b. Email (Required; if you have a wisc.edu account, please use this email.)
- c. Phone (Optional; should be your most commonly used number.)
  - i. Note: This is for staff contact purposes and will not be published.
- d. Organization (Required)
- 3. Fill out Event Details:
  - a. Event Title (Required)
    - i. Enter a name for your event.
  - b. Calendar (required)
    - i. Select the calendar to which your event will be sent.
      - 1. University of Wisconsin Law School Events
      - 2. Internal

### c. Location Type

- i. Select whether your event is In Person, Online, or Hybrid.
  - 1. Add platform information or a meeting link in the field that appears if **Online** or **Hybrid** is chosen.

#### d. Start date

- i. Use the drop-down menus to select the month, day and year on which your event will take place.
- e. Repeat
  - i. Use this option if your event is part of a series.
  - ii. None is set by default.

- iii. Choose **Daily**, **Weekly**, **Monthly** or **Yearly** to determine the interval at which your event will repeat.
- iv. Then, complete the additional details and choose an end date.
- f. Time
  - i. If this is a one-time event, move to the next item (Start).
  - ii. Select **All Day** if your event is for the entire day (e.g. Thanksgiving).
  - iii. Select **Multiple Start Times** if your event has irregular start times and enter the range of times in the new field.
- g. Start
  - i. Select the starting time of your event via the dropdowns for hour, minute and AM/PM.
- h. **End** 
  - i. Select the starting time of your event via the dropdowns for hour, minute and AM/PM.

## i. Requested Location

- i. Use this space to enter your desired location for the event.
- Check first on the <u>view-only version of the Law School Room</u> <u>Reservation System</u> to see if your requested room is available if your event takes place at the Law School.
- iii. **Note:** Calendar admins will make every attempt to assign the requested room to your event, but the location cannot be guaranteed.
- j. Event Type (Required)
  - i. Select what type of event you are creating.
    - 1. Academic
    - 2. Class
    - 3. CLE Program
    - 4. Conference / Workshop
    - 5. Deadline
    - 6. Employee Wellness
    - 7. Holiday / Observance
    - 8. Meeting
    - 9. Speaker / Discussion
    - 10. **Other**
- k. Audience (Required)
  - i. Choose checkboxes for one or more of the following:
    - 1. Alumni
    - 2. CLEW
    - 3. Faculty
    - 4. Invitation Only
    - 5. Public
    - 6. Staff
    - 7. Students
    - 8. Other

- I. Event Hosts (Required)
  - i. Choose checkboxes for one or more of the following:
    - 1. Academic Affairs
    - 2. Academic Enhancement Program
    - 3. Admissions
    - 4. Dean's Office Featured Events
    - 5. Law School Events
      - a. **Note:** If you don't fall under any of the listed choices, please choose this! The number of hosts was limited to simplify the process. If we included every department, we'd have a very long list, making it more likely that the wrong host is chosen. Examples that fall under this category: CLEW, External Affairs.
    - 6. Office of Career and Professional Development
    - 7. Research Centers and Initiatives
      - a. Note: This includes SDRI.
    - 8. Student Affairs
    - 9. Student Org(s)
- m. Outside Co-host (Required)
  - i. Choose the button for **Yes** or **No**.
- n. Outside Speaker (Required)
  - i. Choose the button for **Yes** or **No**.
- o. Minors Present (Required)
  - i. Choose the button for **Yes** or **No**.
- p. Link for More Info (Optional)
  - i. Paste a URL in this field to link to another page that gives more information about the speaker, event or topic as needed.
- q. Description (Optional)
  - i. Use this text field to add more information, including the outside co-host organization(s).